## Are there any tips when using fund research?

Last Modified on 30/05/2017 1:24 pm BST

Synaptic Research obviously responds faster if there are fewer funds which it needs to display in the grid. Therefore, wherever possible, it's best to set up filtering, using the **Features** and **Stats** tabs, **before** you add funds to the grid using the **Sectors** tab. Let's say that you are going to research all unit trusts in the UK All Companies sector, and you are only interested in funds with positive alpha, whose average quartile ranking is 2.5 or better, and which have been around for at least five years. It's more efficient to set up this filtering first (using the Stats tab as illustrated by the screenshot below) and then add the sectors using the Sectors tab, rather than selecting the sectors first and then filtering the grid down.

| SYNAPTIC<br>SOFTWARE        |          |           | Fund data<br>Investment trusts |                                   |                |             |            |            |               |  |  |  |
|-----------------------------|----------|-----------|--------------------------------|-----------------------------------|----------------|-------------|------------|------------|---------------|--|--|--|
| Filtering                   |          | 🛛 🖻 Ranki | ng   🖗 Report   Chang          | ge title   Availability   Save a: | s PDF   Delete | Copy   Send | Not shared | Convert to | manual   Help |  |  |  |
| Features Sectors Conditions | Stats 🔳  |           | 1                              | Showing 1 to 1 of 1 fund          |                | Fact        | sheets     | Graph      | Options       |  |  |  |
| Quartile ranking 1 year     | >= ¥     | _         |                                |                                   | Risk           | Quartiles:  | Fund       | Investment |               |  |  |  |
| Quartile ranking 3 years    | >- ¥     |           | Fund                           |                                   | Mipha          | quartile    | Years of   | All        |               |  |  |  |
| Quartile ranking 5 years    | >= V     |           | Crystal Amber                  |                                   | 1.62           | 3           | 7          | Yes        |               |  |  |  |
| Quartile ranking 10 years   | >= 🗸     |           |                                |                                   |                |             |            |            |               |  |  |  |
| Quartile consistency        | >= 🗸     |           |                                |                                   |                |             |            |            |               |  |  |  |
| Avg. quartile rank          | >= 💙 2.5 |           |                                |                                   |                |             |            |            |               |  |  |  |
| Risk metrics                |          |           |                                |                                   |                |             |            |            |               |  |  |  |
| Volatility                  | >= 🗸     |           |                                |                                   |                |             |            |            |               |  |  |  |
| Alpha                       | >= 💙 0.0 | 1         |                                |                                   |                |             |            |            |               |  |  |  |
| Beta                        | >= 🗸     |           |                                |                                   |                |             |            |            |               |  |  |  |
| Sector correlation          | >= 🗸     |           |                                |                                   |                |             |            |            |               |  |  |  |
| Information ratio           | >= 🗸     |           |                                |                                   |                |             |            |            |               |  |  |  |
| Sharpe ratio                | >= 🗸     |           |                                |                                   |                |             |            |            |               |  |  |  |
| Sortino ratio               | >= 🗸     |           |                                |                                   |                |             |            |            |               |  |  |  |
| Sector covariance           | >= ¥     |           |                                |                                   |                |             |            |            |               |  |  |  |
| Cash covariance             | >= V     |           |                                |                                   |                |             |            |            |               |  |  |  |
| Kurtosis                    | >* 🗸     | ~         |                                |                                   |                |             |            |            |               |  |  |  |

## Fund features

The Features tab of fund research includes a number of items which are quick ways of filtering out funds based on minimum performance requirement. The Top Crown rating field eliminates contracts unless they are top-ranked (i.e. 5 Crowns) by FE; the quartile features eliminate funds unless they have been top-quartile performers over the chosen period. All of these are simply quick ways of imposing conditions which can also be set via the Stats tab. The first screenshot below shows filtering on the features for the FE Crown rating, and on quartile ranking over 3 years.

| B servere                                                                                                    |                                                |           |      |                |               |             | Fund data                                                                                      |
|----------------------------------------------------------------------------------------------------|------------------------------------------------|-----------|------|----------------|---------------|-------------|------------------------------------------------------------------------------------------------|
| ntang                                                                                                    |                                                |           |      | 14             | farling   # B | ique   Darg | e lite   Anabistry   Enverse POF   Debte   Dayy   Event   Net shared   Convert is manual (Help |
| Federal Sectors Conditions South R                                                                              | Showing the total of the funds                 |           |      |                | -             |             | Factors State Desce                                                                            |
| 3 Mind Investment Ch. 27h Shares (and Yout)                                                                     | held.                                          | perf. D L |      | anala<br>Anala |               | La La La    |                                                                                                |
| 34 Nard Doubtert 20% 40% Dates (Uni Tool)                                                                       |                                                |           |      | 101010.0       |               |             |                                                                                                |
| In Next Investment 475-455 Shares (and Trust)                                                                   | The Multiple Colored Color & Alex              | 17.50     | 1.5  | 1871.76        | 84            | 100         |                                                                                                |
| The second second second second second second second second second second second second second second second se | Bandwa UK Lower Cap A Acc                      | 16.79     | 1.5  | 14.5           | 80            | 100         |                                                                                                |
| () 34 Mones Martial (and Trail)                                                                                 | HFH Cale Crewk                                 | 16.17     | 1.8  | 233.27         | As.           | Ves.        |                                                                                                |
| 24 North Itmenia (Unit Trust)                                                                                   | FBC UK Mid Cap 3 Acc                           | 13.49     | 1.0  | 25.87          | 80            | 784         |                                                                                                |
| bit North American Smaller Companies (Unit Prust)                                                               | Aberdeen Property Share A Acc                  | 15.57     | 1.5  | 400.4          | 700           | 80          |                                                                                                |
|                                                                                                    | Daniard Life Investments UK Byoty Unserainting | 14.56     | 1.0  | 1287           | 64            | Ves.        |                                                                                                |
| S. Resonal Panaona (SnC Yald)                                                                                   | Edentries UK Equity Drawth A.                  | 14.88     | 1.8  | 181.31         | 80            | 788         |                                                                                                |
| 2 34 Property (Unit Trust)                                                                                      | Threadneadle UK Wid 250 Kat Acc                | 54.02     | 1.5  | 120.25         | 80            | 760         |                                                                                                |
| i in insected (Jack Truet)                                                                                      | Premier Part European Property & Inc.          | 14.13     | 1.8  | 126.47         | Vin.          | 44          |                                                                                                |
|                                                                                                    | Prankle UK Panagers Poous A Ass                | 13.78     | 1.8  | 134.58         | . Ni          | 784         |                                                                                                |
| 34 Short Term Money Market (Unit Truet)                                                                         | Cevendah Opportunitiep A                       | 12.45     | 1.5  | 130.37         | 80            | 788         |                                                                                                |
| 24 Specialist (Joh Trust)                                                                                       | Lisetnus Special Grantiens 8 Inc.              | 13.51     | 1.28 | 1492.3         | 84            | Vite-       |                                                                                                |
| C 14 Designs Companies Read Class Trust                                                                         | Premier Billion A. Sto                         | 12.99     | 1.8  | 101.61         | No.           | 786         |                                                                                                |
| C) is being colours to a fault start                                                                            | Supher UK Growth Inc                           | 12.77     | 1.5  | 15/20-89       | 80            | 799         |                                                                                                |
| 34. Berley Kiph Yald (Sell Yund)                                                                                | Renderson UK Equity Income & Granth 2 Inc      | 12.51     | 1.8  | 551.51         | 84            | 100         |                                                                                                |
| 24 Gentury Enviropin Road (Unit Trust)                                                                          | Edwader UK Rid 250 A Aus                       | 11.5      | 1.0  | 1182           | Re .          | 788         |                                                                                                |
| Ownerstands have been been                                                                                      | Majedie UK Pocus A                             | 12.15     | 2    | 429            | 80            | 760         |                                                                                                |
| T in technic records record that the                                                                            | Harltensugh UK Halti Cap Growth & Dre          | 13.14     | 1.5  | 91.21          | No.           | 200         |                                                                                                |
| 34 Technology Is Telecome (Ibril Trust)                                                                         | Randard Life Downletents UK Blocal Rel         | 12.14     | 1.0  | 240.8          | Av.           | 788         |                                                                                                |
| V 34 UK dil Companies (Unit Trust)                                                                              | Renderson Ghibel Cere UK Shoome A Sho          | 12.08     | 1.5  | 379.8          | 80            | 788         |                                                                                                |
| -                                                                                                    | SVH UK Grawth &                                | 13.06     | 1.8  | 154.40         | 60            | 100         |                                                                                                |
| 34 UK BOURL & Bourd Shoome (Unit Thust)                                                                         | BLR Revers UK Dynamic Rel                      | 11.00     | 1.1  | 10             | - No          | Yes         |                                                                                                |
| 34 UK Bouls Score (3rd Yeal)                                                                                    | Streado Persetual High Shoarne Sho             | 11.09     | 1.82 | 11123-38       | 50            | 710         |                                                                                                |
| C N UK Che Cleri Tradi                                                                                          | Investo Perpetual Instante Ins                 | 11.58     | 1.66 | \$342.4        | 51            |             |                                                                                                |
|                                                                                                    | Drumon Pergetual CK Poeue Ital                 | 1140      | 1.0  | 230.83         | Ar            | 714         |                                                                                                |
| In secondes - Cinked Gifts Over Hugo                                                                            | Shreebed OK Algine & Acc OBF                   | 11.50     | 1.5  | 404.57         |               | 710         |                                                                                                |
| 34 UK Smaller Companies (Julit Trust)                                                                           | Southan widewa renna, LK Strategie I           | 61.54     | 1.5  | 26.74          | -             |             |                                                                                                |
| C to independent lines hand                                                                                     | Printer Wester UK Grand In                     | 11.00     | 1.65 | 1101.13        | -             | 188         |                                                                                                |
| C is a second field with                                                                                        | Kanning Careful & June                         | 11.08     | 1/2  | 7.68           | 40            | 110         |                                                                                                |
| I rest wet eerigreed (Unit Front)                                                                               | Indexes IV County & Aug                        | 12.00     | 10   | 411.11         | -             | 100         |                                                                                                |
| Case of series                                                                                                  | allow as which as a                            | 11.00     | 1.0  | 21.01          |               | 111         |                                                                                                |
| Chard Mars Bull had I have the                                                                                  | France School Starts in Sco                    | 11.74     |      | End of         | -             | 100         | v                                                                                              |

The second screenshot shows the equivalent filtering on the

## Stats tab.

| Filtering                | 1             | 🖲 Ranki | ng   🖗 Report   Change title   Availability   Save | Not shared                | hared   Convert to manual   He         |                                      |                                             |                                        |
|--------------------------|---------------|---------|----------------------------------------------------|---------------------------|----------------------------------------|--------------------------------------|---------------------------------------------|----------------------------------------|
| Features Sectors Cond    | tions Stats 🔳 |         | Showing 1 to 11 of 11 f                            | Fact                      | sheets                                 | Graph Option                         |                                             |                                        |
| AP 6 years<br>AP 7 years | >= ¥          | ^       | Fund                                               | Risk<br>metrics:<br>Alpha | Quartiles:<br>Avg.<br>quartile<br>rank | Pund<br>details:<br>Years of<br>data | Investment<br>Trust: UK<br>All<br>Compenies | Financia<br>Express<br>rating<br>Crown |
| AP 8 years               | >= 🗸          |         | Aberdeen UK Tracker Trust Pic Ord 10P              | -0.5                      | 2.6                                    | 10                                   | Yes                                         |                                        |
| AP 9 years               | >= 🗡          |         | Artemia Alpha Trust plc                            | -0.55                     | 2.7                                    | 10                                   | Yes                                         | 3                                      |
| AP 10 years              | >- V          |         | Aurora Investment Trust plc                        | -0.23                     | 3                                      | 10                                   | Yes                                         | 1                                      |
| Annual Quartiles         |               |         | Capital Gearing Trust plc                          | -0.32                     | 2.8                                    | 10                                   | Yes                                         | 1                                      |
| Quartile Yr 1            |               | 15      | Invesco Perpetual Select UK Equity plc             | 0.56                      | 1.0                                    | 8                                    | Yes                                         |                                        |
| Quartile Vr 2            | Se V          | i       | JP Norgan Mid Cap IT plc                           | 1.2                       | 2.4                                    | 10                                   | Yes                                         | 3                                      |
| Quartere in a            | 20.04         | 1       | Keystone IT Plc                                    | 0.28                      | 2.1                                    | 10                                   | Yes                                         |                                        |
| Quartile Tr 3            | 2 4           | 1       | Hanchester & London IT plc                         | -1.55                     | 3.2                                    | 10                                   | Yes                                         |                                        |
| Quartile Yr 4            | 5= V          |         | Schroder UK Growth plc                             | -0.99                     | 2.4                                    | 10                                   | Yes                                         |                                        |
| Quartile Yr S            | >= 🗸          |         | The Mercantile Investment Trust Pic                | 0.22                      | 2.2                                    | 10                                   | Yes                                         | -                                      |
| Best/worst               |               |         | Threadneedle UK Select Trust                       | -0.04                     | 2.3                                    | 10                                   | Yes                                         | 1                                      |
| Best 12-months           | >= 🗸          |         |                                                    |                           |                                        |                                      |                                             |                                        |
| Worst 12-months          | >= 🗸          |         |                                                    |                           |                                        |                                      |                                             |                                        |
| Sain years               | >* ¥          | 5 I     |                                                    |                           |                                        |                                      |                                             |                                        |
|                          |               | 5 1     |                                                    |                           |                                        |                                      |                                             |                                        |

The fields on the Stats tab are obviously more flexible – for example, you can say that you want a quartile ranking of 2 or better, rather than just top-quartile performers. The fields on

the Features tab are simply intended for convenience and speed.

Finding funds within a grid.

If you are looking at a grid which contains lots of funds (e.g. hundreds of funds) and you want to find a specific fund within the grid, you can simply use the find functionality built into your web browser. Simply press **Ctrl+F**.